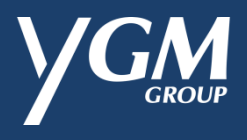

## YGM 會員獎賞計劃

## - 登記成為會員步驟 -

| 1. | 輸入有效手機號碼,並點選「確定」。        | YGM                                                                                                    |
|----|--------------------------|----------------------------------------------------------------------------------------------------|
|    |                          | 登入/註冊                                                                                                    |
|    |                          | +852 - 香港 · 9000000                                                                                                    |
|    |                          | 如提交表格,即代表您已相關並同意 <b>組織政策 和 條款货编制。</b>                                                                                                    |
|    |                          | · · · · · · · · · · · · · · · · · · ·                                                                                                    |
| 2. | 點選「發送驗證碼」 · 查看手機短信並輸入    | 註冊<br>——                                                                                                    |
|    | 經手機收到的驗證碼,點選   ト一步」。<br> | +852 ~ 90000000 發送驗證碼 (117)                                                                                                    |
|    |                          | 動腔詞將 發送到您的 手機號码<br>Kakixia                                                                                                    |
|    |                          |                                                                                                    |
|    |                          | 上一步 下一步                                                                                                    |
|    |                          | <u> </u>                                                                                                    |
| 3  |                          |                                                                                                    |
| 0. | 輸人個人資料並設定密碼。             |                                                                                                    |
| 0. | 輸人個人資料並設定密碼。             | 註冊<br>━━<br>1 個人資料                                                                                                    |
| 0. | 輸人個人資料並設定密碼。             | 註冊<br><br>1 個人資料<br>姓氏                                                                                                    |
| 0. | 輸人個人資料並設定密碼。             | 註冊<br>1 個人資料<br>姓氏 <u>各稱</u><br><u>生日(月份)* v</u> +852 v <u>9000000</u>                                                                                                    |
|    | 輸人個人資料並設定密碼。             | 註冊<br>                                                                                                    |
|    | 輸人個人資料並設定密碼。             | 註冊    1 個人資料    姓氏  名稱    生日(月份)*  +852 ~  90000000    性別*  ~   講選擇地區  ~                                                                                                    |
|    | 輸人個人資料並設定密碼。             | 註冊    1 個人資料    姓氏  名稱    生日(月份)*  +852 、  9000000    性別*  、   請選擇地區  、    住址                                                                                                    |
|    | 輸人個人資料並設定密碼。             | 註冊    1 個人資料    姓氏  名稱    生日(月份)*  +852 ~  9000000    性別*  ~   講選擇地區  ~   講選擇地區  ~    住址  -    * 註冊後席時夏歌  -                                                                                                    |
|    | 輸人個人資料並設定密碼。             | 註冊    1 個人資料    姓氏  名稱    生日(月份)*  +852 ·  90000000    性別*  ·   請選擇地區  ·    住址  ·    * 註冊總無總要取  2    9.0000000  ·                                                                                                    |
|    | 輸入個人資料並設定密碼。             | 註冊    1 個人資料    姓氏  名稱    生日(月份)*  +852 ·  9000000    性別*  ·   請選擇地區  ·    住址  ·    * 註冊後無時夏就  ·    2 賬號設定     電動地址  ·                                                                                                    |
|    | 輸入個人資料並設定密碼。             | 註冊    1 個人資料    姓氏  名稱    生日(月份)*  (1900000)    性別*  (100000)    世別*  (100000)    仁山  (110000)    * 註冊後冊後夏哉  (1100000)    2 賬號說定  (1100000)      (1100000)      (1100000)    •  (11000000)    •  (110000000)    •  (110000000)    •  (110000000000)    •  (1100000000000000000000000000000000000 |

| 4. | 點選感興趣品牌。             | 3 感興趣的品牌                   |   |
|----|----------------------|----------------------------|---|
|    | -<br>剔選同意條款並「確認」。    |                            | - |
|    |                      | Guy Laroche Harmont&Blaine |   |
|    |                      | JLINDEBERG MICHEL RENÉ     |   |
|    |                      |                            |   |
|    |                      | Guy Laroche                |   |
|    |                      | 我已細閉並同意 私 透政策 及 條款及 細則。    | + |
|    |                      | 上一步                        | - |
| 5. | 註冊成功・點選「會員檔案」進入會員頁面。 | 註冊                         |   |
|    |                      | $\bigotimes$               |   |
|    |                      | 註冊成功!<br>靖智忠便志突抓。          |   |
|    |                      | 會員檔案                       | - |

| 1. |                     |                             |   |
|----|---------------------|-----------------------------|---|
|    |                     | <b>YGM</b>                  |   |
|    |                     | GROOP                       |   |
|    |                     | 登入/註冊                       |   |
|    |                     | —                           |   |
|    |                     | +852 - 香港 v 手機號碼            |   |
|    |                     | 如提交表格,即代表您已細聞並同意私聽政策和條款及細則。 |   |
|    |                     | 7次学                         |   |
|    |                     | нахс                        | 4 |
|    |                     | <u>沈記來碼</u>                 | - |
| 2. | 輸入手機號碼·點選「發送驗證碼」·查看 | 忘記密碼                        |   |
|    |                     | —                           |   |
|    | 「下一步」。              | +852 × 9000000 發送驗證碼        |   |
|    |                     | 驗證碼將發送到您的手機號碼               |   |
|    |                     | 餘俗強                         |   |
|    |                     | 29 Mar - 2                  |   |
|    |                     |                             |   |
|    |                     | 上一步下一步                      | - |
|    |                     |                             |   |
| 3. | 重新設定密碼並點選「確認」。      |                             |   |
|    |                     |                             | 4 |
|    |                     | 11 ×3                       |   |
|    |                     | 確認密碼                        | - |
|    |                     |                             |   |
|    |                     |                             | 4 |
|    |                     | 上一步                         | - |
| 4. | 野選「登入」、毎可以新家碓登入。    | 忘記密碼                        |   |
|    | 和选 豆八」,区可以朳名嗝豆八;    | —                           |   |
|    |                     |                             |   |
|    |                     |                             |   |
|    |                     |                             |   |
|    |                     |                             |   |
|    |                     |                             |   |
|    |                     |                             |   |
|    |                     | <del>≥ت الله در ال</del>    |   |
|    |                     | 新留意優惠資訊。                    |   |
|    |                     |                             |   |
|    |                     | 登入                          | - |
| 1  |                     |                             |   |

## - 兌換及使用電子購物禮券步驟 -

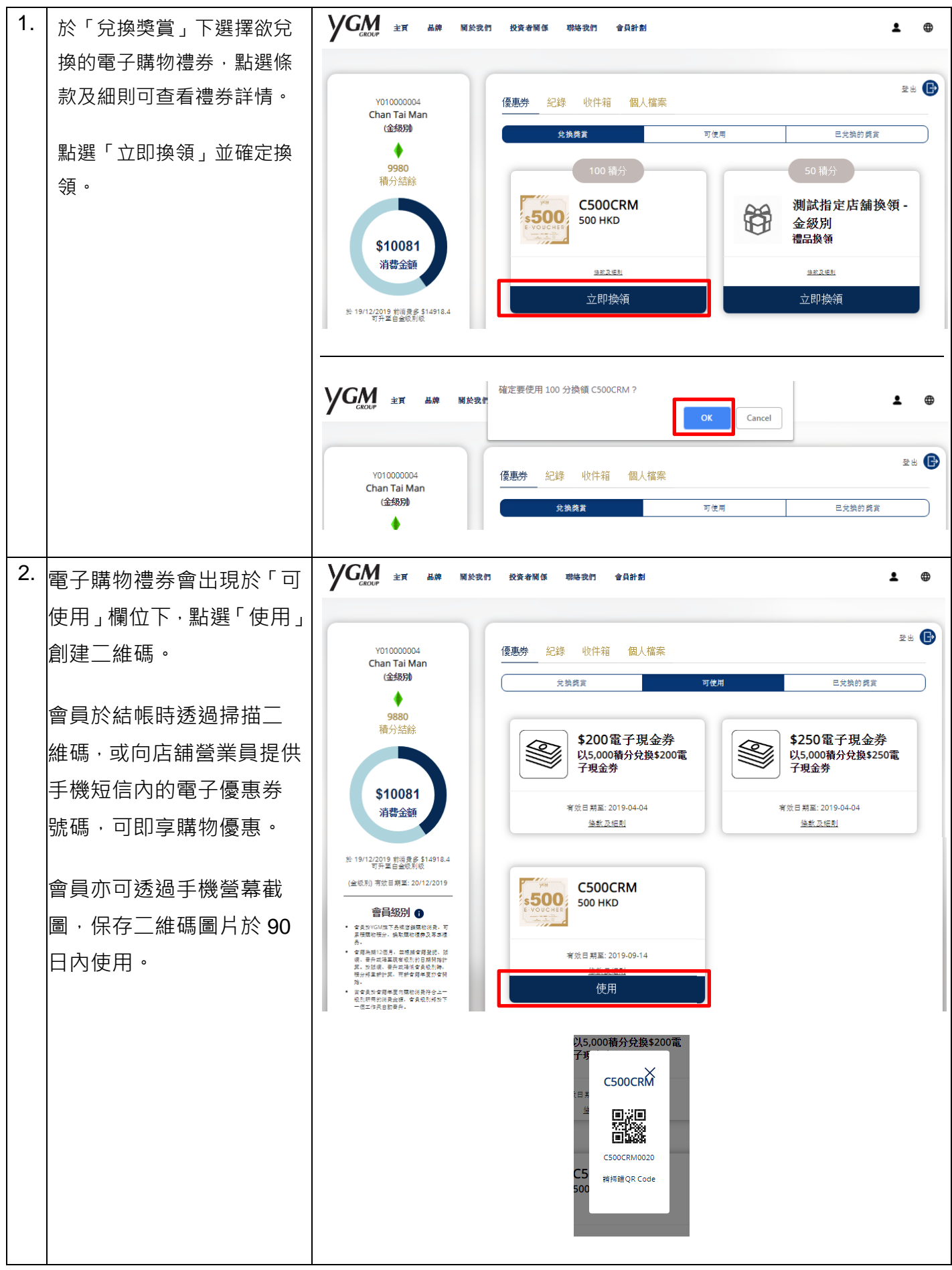